## **SIGNET HOW TO GUIDE: LAND OFFER SEARCH**

Signature's Land Offer Search offers several options when searching for land offers.

Below are step by step instructions on searching SigNet for Land Offers.

| Step by Step Instructions                                                                   |                                                                                                    |                                               |                                                         |                                              |  |  |  |  |
|---------------------------------------------------------------------------------------------|----------------------------------------------------------------------------------------------------|-----------------------------------------------|---------------------------------------------------------|----------------------------------------------|--|--|--|--|
| 1. Access SigNet, www.signaturetravelnetwork.com, and sign in using your login credentials. |                                                                                                    |                                               |                                                         |                                              |  |  |  |  |
|                                                                                             |                                                                                                    | Man da da a 16 Pira a                         |                                                         |                                              |  |  |  |  |
|                                                                                             |                                                                                                    | Wondering if Signat                           | ture is the right fit for you? JOIN SIGNATURE >         |                                              |  |  |  |  |
| SIGNATUR                                                                                    | Username                                                                                                    | Password                                      | LOGIN                                                   |                                              |  |  |  |  |
| TRAVEL (NETWO                                                                               | rk 🛉                                                                                                    | 1                                             | Request Username / Passworn                             | d                                            |  |  |  |  |
|                                                                                             |                                                                                                    |                                               |                                                         |                                              |  |  |  |  |
| 2. Hover over the <b>Offers</b> menu it                                                     | em to reveal submenus OR Cl                                                                                                    | ick Offers to cascad                          | de the submenus and th                                  | nen select <b>Land</b>                       |  |  |  |  |
| Vacation Search.                                                                            |                                                                                                    |                                               |                                                         | MULIASPROARD                                 |  |  |  |  |
|                                                                                             |                                                                                                    | $\Box$                                        |                                                         |                                              |  |  |  |  |
|                                                                                             |                                                                                                    | СПСК                                          | OFFERS                                                  | My Favorites                                 |  |  |  |  |
|                                                                                             | Dashboard                                                                                                    |                                               | Home/Admin<br>Cruise Finder                             | Destination Specialists Notels &             |  |  |  |  |
| HOVER OFFERS                                                                                | n<br>Gruise Supp                                                                                                    |                                               | Cruises: Agency<br>Cruises: Hosted                      | Signature Promotions 🕟 Signatu               |  |  |  |  |
| Cruises: Ager<br>Cruises: Hos<br>Cruises: Hos<br>Cruises: Hos<br>Cruises: Hos               | ted Distance Signature Cr                                                                                                    |                                               | Cruise Track<br>Emails: Drafts                          | and Vacation Search 🕟 Signatu                |  |  |  |  |
| TRAINING Emails: Draft<br>Emails: Draft<br>Emails: Sant                                     | s<br>aff 🕨                                                                                                    |                                               | Emails: Sent<br>Hot Offers                              |                                              |  |  |  |  |
| Hot Offers<br>Land Vacatio<br>Microsites                                                    | n Search 🔫 🗕                                                                                                    |                                               | Land Vacation Search ← Si<br>Microsites                 | ignature Recommends                          |  |  |  |  |
| Private Car &<br>Signature Co<br>Signature Pr                                               | Driver<br>Silection<br>omotions                                                                                                    |                                               | Private Car & Driver                                    |                                              |  |  |  |  |
|                                                                                             |                                                                                                    |                                               | Signature Promotions                                    |                                              |  |  |  |  |
|                                                                                             |                                                                                                    |                                               |                                                         |                                              |  |  |  |  |
| <ol> <li>All land offers have an offer ID<br/>in a specified date range. Trave</li> </ol>   | number. With land offers the<br>el Consultants can ask clients                                                                       | e ID will be for a pai<br>for the ID number,  | rticular offer, but will a<br>insert it in any of the t | pply to multiple dates<br>wo offer ID search |  |  |  |  |
| boxes and find the matching La                                                              | and offer without having to se                                                                                                    | earch through the c                           | data base. Offer ID num                                 | bers are automatically                       |  |  |  |  |
| created when an offer is loade                                                              | d onto our site.                                                                                                    | Search all Signature content                  | a 🎒                                                     |                                              |  |  |  |  |
|                                                                                             |                                                                                                    | Welcome Mary Smith - ABC Travel   Thursday, . | January 07, 2016   Sign out 🛠 🚔                         |                                              |  |  |  |  |
|                                                                                             |                                                                                                    |                                               |                                                         |                                              |  |  |  |  |
|                                                                                             |                                                                                                    |                                               |                                                         |                                              |  |  |  |  |
|                                                                                             |                                                                                                    |                                               |                                                         |                                              |  |  |  |  |
|                                                                                             |                                                                                                    |                                               |                                                         |                                              |  |  |  |  |
|                                                                                             |                                                                                                    | - Constant                                    |                                                         |                                              |  |  |  |  |
|                                                                                             |                                                                                                    |                                               |                                                         |                                              |  |  |  |  |
|                                                                                             | LAND VACATION SEARCH                                                                                                    |                                               |                                                         |                                              |  |  |  |  |
|                                                                                             | No matter where globetrotting may take you, we are ready to :<br>personalized adventure you will never forget! Inspired by the discc | start planning a<br>veries welcomed by        |                                                         |                                              |  |  |  |  |
|                                                                                             | travel, we've compiled a collection of unforgettable escapes so yo<br>unique surroundings of these incredible destinatio             | nu can embrace the<br>ons.                    |                                                         |                                              |  |  |  |  |
|                                                                                             |                                                                                                    | 60                                            |                                                         |                                              |  |  |  |  |
|                                                                                             | FIND OFFERS BY ID#                                                                                                    |                                               |                                                         |                                              |  |  |  |  |

Page 1 of 4
QUESTIONS: TRAINING@SIGNATURETRAVELNETWORK.COM REVISED: 8/20/18

4. In cases where you do not have the specific offer ID number, you would use the Land / Tour Search tool. The land and tour search offers a wide array of product that can be customized when emailing to a client. Like Cruise Finder, the Land and Tour Search can be integrated into your website enabling clients to do their own search.

With the basic search you are able to search by, Destination, Rating or Travel range.

number of product that will appear in your search results.

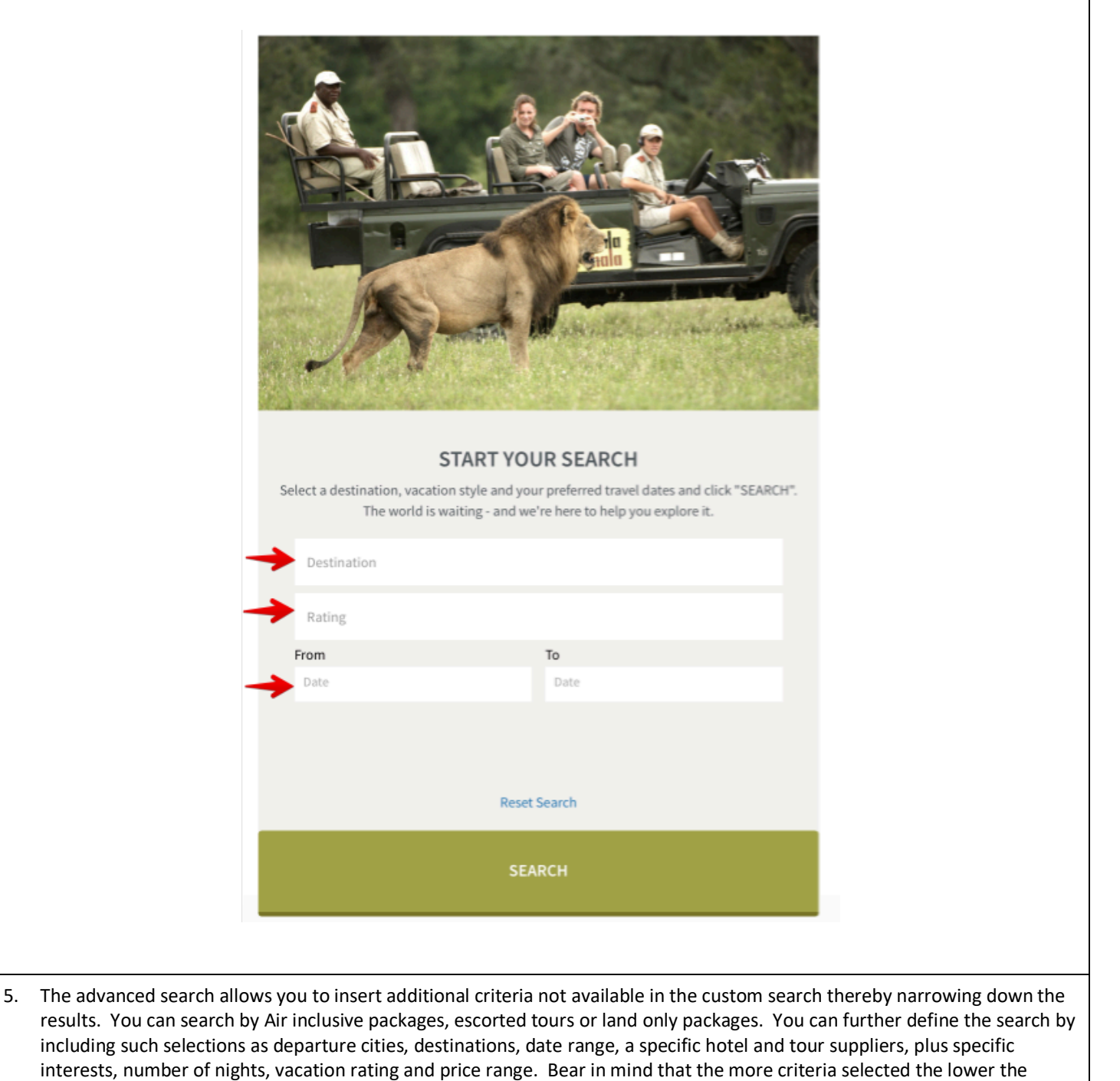

| 25                                                                                                    | -                                                                                                    |                                                                                                    |                                                                                                    |                                                | Advanced Search Search for Air-Inclusive Specials only.                                                                                                    |                                                                        |                                                       |
|----------------------------------------------------------------------------------------------------|----------------------------------------------------------------------------------------------------|----------------------------------------------------------------------------------------------------|----------------------------------------------------------------------------------------------------|------------------------------------------------|----------------------------------------------------------------------------------------------------|------------------------------------------------------------------------|-------------------------------------------------------|
| 10                                                                                                    |                                                                                                    |                                                                                                    |                                                                                                    | ты с                                           | <ul> <li>Search for Escorted Tours only.</li> <li>Search for Land Only tours.</li> </ul>                                                                                                    |                                                                        |                                                       |
| 2.10                                                                                                    |                                                                                                    | all the                                                                                                    | A DESCRIPTION OF THE OWNER                                                                                                    |                                                | Available Departure Cities<br>All Departure Cities                                                                                                    |                                                                        |                                                       |
|                                                                                                    | /P                                                                                                    |                                                                                                    | Water Contraction                                                                                                    | a segurite i material de                       | Destinations ==<br>Aberdares                                                                                                    |                                                                        |                                                       |
|                                                                                                    | 10                                                                                                    |                                                                                                    | C. LESS AND T                                                                                                    | and the                                        | Aberdeen<br>Abu Simbel<br>Acapuloo                                                                                                    |                                                                        |                                                       |
|                                                                                                    |                                                                                                    |                                                                                                    |                                                                                                    | and the                                        | Addis Ababa<br>Addo National Park<br>Adelaide<br>To relect multiple destinations, use Ctrie (or the command ke                                                                                                    | ev on a Mac)                                                           |                                                       |
|                                                                                                    |                                                                                                    |                                                                                                    |                                                                                                    |                                                | Date Range: (mm/dd/yy)                                                                                                    | (y on a mar)                                                           |                                                       |
|                                                                                                    |                                                                                                    | START YO                                                                                                    | UR SEARCH                                                                                                    |                                                | From: To:                                                                                                    |                                                                        |                                                       |
| S                                                                                                    | Select a destinatio<br>The                                                                                                    | n, vacation style and yo<br>world is waiting - and w                                                                                                    | our preferred travel dates and click<br>ve're here to help you explore it.                                                                                                    | k "SEARCH".                                    | Kotek                                                                                                    |                                                                        |                                                       |
|                                                                                                    |                                                                                                    | -                                                                                                    |                                                                                                    |                                                | - Any Hotel                                                                                                    | ٠                                                                      |                                                       |
|                                                                                                    | Destination                                                                                                    |                                                                                                    |                                                                                                    |                                                | += Any Supplier +=<br>Abercromble & Kent<br>Adventures by Disney                                                                                                    |                                                                        |                                                       |
|                                                                                                    | Rating                                                                                                    |                                                                                                    |                                                                                                    |                                                | African Travel, Inc.<br>Amfrak Vacations<br>Apple Vacations<br>Avanti Destinations                                                                                                    |                                                                        |                                                       |
|                                                                                                    | From                                                                                                    |                                                                                                    | То                                                                                                    |                                                | Backroads<br>Belmond<br>Brendan Vacations                                                                                                    |                                                                        |                                                       |
|                                                                                                    | Date                                                                                                    |                                                                                                    | Date                                                                                                    |                                                | To select multiple suppliers, use Ctrl+ (or the command key o                                                                                                    | n a Mac)                                                               |                                                       |
|                                                                                                    |                                                                                                    |                                                                                                    |                                                                                                    |                                                | == Any Interest ==<br>Adventure<br>Aerobics                                                                                                    |                                                                        |                                                       |
|                                                                                                    |                                                                                                    |                                                                                                    |                                                                                                    |                                                | All - Inclusive<br>Art<br>Barbecue Facilities                                                                                                    |                                                                        |                                                       |
|                                                                                                    |                                                                                                    | Rese                                                                                                    | t Search                                                                                                    |                                                | Basketball<br>Beach / Sun<br>Beach Services                                                                                                    |                                                                        |                                                       |
| _                                                                                                    |                                                                                                    |                                                                                                    |                                                                                                    |                                                | Bicycling<br>To select multiple interests, use Ctrl+ (or the comma                                                                                                    | and key on a Mac)                                                      |                                                       |
|                                                                                                    |                                                                                                    |                                                                                                    | ARCH                                                                                                    |                                                |                                                                                                    |                                                                        |                                                       |
|                                                                                                    |                                                                                                    |                                                                                                    |                                                                                                    |                                                | Number of Nights:                                                                                                    | Vacation Rating                                                        |                                                       |
|                                                                                                    |                                                                                                    |                                                                                                    |                                                                                                    |                                                | == Any == A                                                                                                    | Click here for rating descriptions.                                    |                                                       |
|                                                                                                    |                                                                                                    |                                                                                                    |                                                                                                    |                                                | 2<br>3<br>4 •                                                                                                    | Moderate<br>Superior                                                   |                                                       |
|                                                                                                    | ADVANCED                                                                                                    | SEARCH                                                                                                    |                                                                                                    |                                                | To select multiple nights, use Ctri+ (or the command<br>key on a Mac)                                                                                                    | d Desuxe<br>Luxury                                                     |                                                       |
|                                                                                                    | Our advanced se                                                                                                    | arch tool helps you                                                                                                    | ADVANCED SEARCH                                                                                                    | _                                              | Price Range                                                                                                    | To select multiple ratings, use Ctri+ (or the<br>command key on a Mac) |                                                       |
|                                                                                                    | find exactly what                                                                                                    | t you want.                                                                                                    |                                                                                                    |                                                | All Prices                                                                                                    |                                                                        |                                                       |
|                                                                                                    |                                                                                                    |                                                                                                    |                                                                                                    |                                                |                                                                                                    |                                                                        |                                                       |
| Another w<br>access the                                                                                                    | vay to fir<br>eir SigNe                                                                                                    | nd Land Vao<br>t profile an                                                                                                    | cations is from th<br>d then click the l                                                                                                    | he Supplier's pro<br>link to view <b>Val</b> i | submit Reset Form<br>ofile when you know th<br>id Offers.                                                                                                    | he specific supplie                                                    | r you want to view. Ju                                |
| Another w<br>access the<br>Classic V<br>General   Destina                                                                                                    | vay to fir<br>eir SigNet<br>Vacations                                                                                                    | nd Land Vac<br>t profile an<br>atings   News   Promos                                                                                                    | cations is from th<br>d then click the<br>                                                                                                    | he Supplier's pro<br>link to view <b>Vali</b>  | Gutink Reset Form<br>ofile when you know th<br>id Offers.                                                                                                    | he specific supplie                                                    | r you want to view. Ju                                |
| Another w<br>access the<br>Classic V<br>General Destina<br>Training I Classi                                                                                                    | vay to fir<br>eir SigNet<br>Vacations                                                                                                    | nd Land Vac<br>t profile an<br>atings   News   Promos<br>Post Cruise Options - N                                                                                                    | Cations is from the d then click the d<br>Multi-Offers   Contacts   Docume<br>W                                                                                                    | ne Supplier's pro<br>link to view Vali         | Submk Reset Form<br>ofile when you know th<br>id Offers.                                                                                                    | he specific supplie                                                    | r you want to view. Ju                                |
| Another w<br>access the<br>Classic V<br>General   Destina<br>ITainine   Class<br>Valid Offers (141)                                                                                                    | vay to fir<br>eir SigNet<br>Vacations<br>titions   Member Ri<br>ic Vacations Pre/f                                                                                                    | nd Land Vac<br>t profile an<br>atings   News   Promos<br>Post Cruise Options - N                                                                                                    | Cations is from the d then click the d then click the d d then click the d d d d d d d d d d d d d d d d d d d                                                                                                    | ne Supplier's pro<br>link to view Vali         | Submit Reset Form<br>ofile when you know th<br>id Offers.                                                                                                    | he specific supplie                                                    | r you want to view. Ju                                |
| Another w<br>access the<br>Classic V<br>General Destina<br>Training [Class<br>Valid Offers (141)                                                                                                    | vay to fir<br>eir SigNer<br>Vacations<br>tions   Member Ri<br>ic Vacations Pre/F                                                                                                    | nd Land Vac<br>t profile an<br>atings   News   Promos<br>Post Cruise Options - N                                                                                                    | Cations is from the d then click the d then click the d d then click the d d then click the d d d d d d d d d d d d d d d d d d d                                                                                                    | ne Supplier's pro<br>link to view <b>Val</b> i | Gutink Reset Form<br>ofile when you know th<br>id Offers.                                                                                                    | he specific supplie                                                    | r you want to view. Ju                                |
| Another w<br>access the<br>Classic V<br>General Destina<br>Training (Class<br>Valid Offers (141)                                                                                                    | vay to fir<br>eir SigNer<br>Vacations<br>vitions   Member R<br>vic Vacations Pre/f                                                                                                    | nd Land Vac<br>t profile an<br>atings   News   Promos<br>Post Cruise Options - N<br>CONS<br>Average<br>ONS<br>S893 Ru<br>San Jos                                                                                                    | Cations is from t<br>d then click the<br>Multi-Offers   Contacts   Docume<br>EW<br>Rating: ****** (4)<br>e Ferrari<br>e, California 95138                                                                                                    | ne Supplier's pro<br>link to view <b>Val</b> i | Gutink Reset Form<br>ofile when you know the<br>id Offers.                                                                                                    | he specific supplie                                                    | r you want to view. Ju                                |
| Another w<br>access the<br>Classic V<br>General Destina<br>Training (Class<br>Valid Offers (141)<br>Wid Offers (141)<br>Address                                                                                                    | vay to fir<br>eir SigNet<br>Vacations<br>Vacations Pre/f<br>)<br>CLASSIC<br>VACATIO                                                                                                    | nd Land Vac<br>t profile an<br>atings   News   Promos<br>Post Cruise Options - N<br>CONS<br>Average<br>ONS<br>5893 Ru<br>San Jos<br>USA<br>5893 Ru                                                                                                    | Cations is from t<br>d then click the<br>Multi-Offers   Contacts   Docume<br>ew<br>Rating: (4)<br>e Ferrari<br>e, California 95138<br>e Ferrari                                                                                                    | ne Supplier's pro<br>link to view <b>Val</b> i | Gutink Reset Form<br>ofile when you know the<br>id Offers.                                                                                                    | he specific supplie                                                    | r you want to view. Ju                                |
| Another w<br>access the<br>Classic V<br>General Destina<br>Training I Class<br>Valid Offers (141)<br>Wild Offers (141)<br>Address<br>Payment Address                                                                                                    | vay to fir<br>eir SigNed<br>Vacations<br>Vacations Member Ri<br>dic Vacations Pre/f                                                                                                    | nd Land Vac<br>t profile an<br>atings   News   Promos<br>Post Cruise Options - N<br>CONS<br>S893 Ru<br>San Jos<br>USA                                                                                                    | Cations is from t<br>d then click the<br>Multi-Offers   Contacts   Docume<br>EW<br>Rating: (4)<br>e Ferrari<br>e, California 95138<br>e Ferrari<br>e, California 95138                                                                                                    | he Supplier's pro<br>link to view <b>Vali</b>  | Submit Reset Form<br>of ile when you know the<br>id Offers.                                                                                                    | he specific supplie                                                    | r you want to view. Ju                                |
| Another w<br>access the<br>Classic V<br>General Destina<br>Itraining I Class<br>Valid Offers (141)<br>Valid Offers (141)<br>Address                                                                                                    | vay to fir<br>eir SigNet<br>Vacations<br>Vacations   Member R<br>vacations Pre/f                                                                                                    | nd Land Vac<br>t profile an<br>atings   News   Promos<br>Post Cruise Options - N<br>CONS<br>S893 Ru<br>San Jos<br>USA<br>S893 Ru<br>San Jos<br>USA                                                                                                    | Cations is from t<br>d then click the<br>Multi-Offers   Contacts   Docume<br>W<br>Rating: (4)<br>e Ferrari<br>e, California 95138<br>e Ferrari<br>e, California 95138                                                                                                    | he Supplier's pro<br>link to view <b>Vali</b>  | Gutink Reset Form<br>of ile when you know the<br>id Offers.                                                                                                    | he specific supplie                                                    | r you want to view. Ju                                |
| Another w<br>access the<br>Classic V<br>General Destina<br>ITalaine I Class<br>Valid Offers (141)<br>Address<br>Payment Addres                                                                                                    | vay to fir<br>eir SigNet<br>Vacations<br>Attions   Member R.<br>tions   Member R.<br>tions   Member R.<br>tions   Member R.<br>CLASSIC                                                                                                    | nd Land Vac<br>t profile an<br>atings   News   Promos<br>Post Cruise Options - N<br>CONS<br>S893 Ru<br>San Jos<br>USA<br>S933 Ru<br>San Jos<br>USA                                                                                                    | Cations is from t<br>d then click the i<br>Multi-Offers   Contacts   Docume<br>W<br>Rating: (4)<br>e Ferrari<br>e, California 95138<br>e Ferrari<br>e, California 95138                                                                                                    | he Supplier's pro<br>link to view <b>Vali</b>  | isutific When you know the section of the section of the section o | he specific supplie                                                    | r you want to view. Ju                                |
| Another w<br>access the<br>Classic V<br>General Destina<br>Trainine (Class<br>Valid Offers (141)<br>Address<br>Payment Address<br>Valid Offers (141<br><< Prev 1 2 2                                                                                                    | vay to fir<br>eir SigNet<br>Vacations<br>Attions   Member R:<br>(c Vacations Pre/f<br>)<br>CLASSIC<br>(ACATIO<br>SS<br>2 3 4 5                                                                                                    | atings   News   Promos<br>Post Cruise Options - N<br>Post Cruise Options - N<br>CONS<br>S893 Ru<br>San Jos<br>USA<br>S893 Ru<br>San Jos<br>USA                                                                                                    | cations is from t<br>d then click the<br>Multi-Offers   Contacts   Docume<br>W<br>Rating: (4)<br>e Ferrari<br>e, California 95138<br>e Ferrari<br>e, California 95138                                                                                                    | he Supplier's pro<br>link to view <b>Val</b> i | isumt Reset form                                                                                                    | he specific supplie                                                    | r you want to view. Ju                                |
| Another w<br>access the<br>Classic V<br>General Destina<br>Training (Class<br>Valid Offers (141)<br>Valid Offers (141)<br>Address<br>Payment Address<br>Valid Offers (141)<br><< Prev 1 2<br>VALID Tour Offer                                                                                                    | vay to fir<br>eir SigNet<br>Vacations<br>Vacations Pre/<br>CLASSIC<br>ACATIC<br>ss<br>.)<br>2 3 4 5                                                                                                    | hd Land Vac<br>t profile an<br>atings News Promos<br>Post Cruise Options - N<br>CONS<br>S893 Ru<br>San Jos<br>USA<br>S939 Ru<br>San Jos<br>USA                                                                                                    | Cations is from t<br>d then click the<br>Multi-Offers   Contacts   Docume<br>W<br>Rating: (4)<br>e Ferrari<br>e, California 95138<br>e Ferrari<br>e, California 95138                                                                                                    | he Supplier's pro<br>link to view <b>Vali</b>  | isumt Reset form                                                                                                    | he specific supplie                                                    | r you want to view. Ju                                |
| Another w<br>access the<br>Classic V<br>General Josting<br>Training (Class<br>Valid Offers (141)<br>Address<br>Payment Address<br>Valid Offers (141<br><< Prov 1 2<br>VALID Tour Offer<br>Filter Results<br>-Select Destinal                                                                                                    | vay to fir<br>eir SigNed<br>Vacations<br>Vacations Member Rid<br>Vacations Pre/f<br>CLASSIC<br>VACATIC<br>ss<br>:)<br>2 3 4 5<br>rrs<br>tion- \$ filte                                                                                                    | nd Land Vac<br>t profile an<br>atings News Promos<br>Post Cruise Options - N<br>CONS<br>Average<br>ONS<br>S893 Ru<br>San Jos<br>USA<br>San Jos<br>USA<br>San Jos<br>USA                                                                                                    | cations is from t<br>d then click the<br>Multi-Offers   Contacts   Docume<br>EW<br>Rating: (4)<br>e Ferrari<br>e, California 95138<br>e Ferrari<br>e, California 95138                                                                                                    | he Supplier's pro<br>link to view Vali         | id Offers.                                                                                                    | he specific supplie                                                    | r you want to view. Ju                                |
| Another w<br>access the<br>Classic V<br>General Destina<br>Itraining I Class<br>Valid Offers (141)<br>Valid Offers (141)<br>Valid Offers (141)                                                                                                    | vay to fir<br>eir SigNet<br>Vacations<br>Vacations<br>Vacations Pre/f<br>)<br>CLASSIC<br>(ACATIC<br>ss<br>:)<br>2 3 4 5<br>rrs<br>tion- \$ filte                                                                                                    | hd Land Vac<br>t profile an<br>atings   News   Promos<br>Post Cruise Options - N<br>CONS: Average<br>ONS: Average<br>S893 Ru<br>San Jos<br>USA<br>5893 Ru<br>San Jos<br>USA<br>5893 Ru<br>San Jos<br>USA<br>Title                                                                                                    | cations is from t<br>d then click the<br>Multi-Offers   Contacts   Docume<br>W<br>Rating: (4)<br>e Ferrari<br>e, California 95138<br>e Ferrari<br>e, California 95138                                                                                                    | he Supplier's pro<br>link to view Vali         | Submit       Reset Form         ofile when you know the         id Offers.                                                                                                    | he specific supplie                                                    | r you want to view. Ju                                |
| Another w<br>access the<br>Classic V<br>General Destina<br>Itraining I Class<br>Valid Offers (141)<br>Valid Offers (141)<br>Valid Offers (141)                                                                                                    | vay to fir<br>eir SigNet<br>Vacations<br>Vacations<br>Vacations Pre/f<br>)<br>CLASSIC<br>(ACATIC<br>SS<br>2<br>3<br>4<br>5<br>rrs<br>tion- \$ filte<br>Type<br>SIG                                                                                                    | hd Land Vac<br>t profile an<br>atings   News   Promos<br>Post Cruise Options - N<br>CONS: Average<br>ONS: Average<br>ONS: S893 Ru<br>San Jos<br>USA<br>5893 Ru<br>San Jos<br>USA<br>5893 Ru<br>San Jos<br>USA<br>5893 Ru<br>San Jos<br>USA<br>5893 Ru<br>San Jos<br>USA                                                                                                    | Cations is from t<br>d then click the<br>Multi-Offers   Contacts   Docume<br>W<br>Rating: (4)<br>e Ferrari<br>e, California 95138<br>e Ferrari<br>e, California 95138                                                                                                    | ents   Agency Notes   Tour Suppl               | isumi Rest form                                                                                                    | he specific supplie                                                    | r you want to view. Ju                                |
| Another w<br>access the<br>Classic V<br>General Destina<br>Italiane I Class<br>Valid Offers (141)<br>Valid Offers (141)<br>Valid Offers (141)<br><Valid Offers (141)Valid Offers (141)Valid Offers (141)<Valid Offers (141)<<Payment AddressValid Offers (141)<<Select DestinalOffer ID12205681220571                                                                                                    | vay to fir<br>eir SigNet<br>Vacations<br>Acations   Member R:<br>(ir Vacations Pre/f<br>)<br>CLASSIC<br>(ACATIO<br>SS<br>2 3 4 5<br>rs<br>tion- \$ filte<br>Type<br>SIG<br>SIG                                                                                                    | hd Land Vac<br>t profile an<br>atings   News   Promos<br>Post Cruise Options - N<br>Post Cruise Options - N<br>CONS: Average<br>ONS: Average<br>ONS: Average<br>Se93 Ru<br>San Jos<br>USA<br>Se93 Ru<br>San Jos<br>USA<br>(6 7 8 Next<br>ar<br>Title<br>5-Nights Grand<br>5-Nights Maker                                                                                                    | Cations is from t<br>d then click the<br>Multi-Offers   Contacts   Docume<br>W<br>Rating: (4)<br>e Ferrari<br>e, California 95138<br>e Ferrari<br>e, California 95138<br>>><br>Wailea, A Waldorf Astoria Re<br>a Surf                                                                                                    | ents   Agency Notes   Tour Suppl               | isum Reset form                                                                                                    | he specific supplie                                                    | r you want to view. Ju                                |
| Another w<br>access the<br>Classic V<br>General Destina<br>Training [Class<br>Valid Offers (141)<br>Valid Offers (141)<br>Valid O | vay to fir<br>eir SigNet<br>Vacations<br>Acations   Member R<br>Vacations   Member R<br>Vacations Pre/f<br>CLASSIC<br>ACATIO<br>SS<br>()<br>2 3 4 5<br>Frs<br>tion- \$ filte<br>SIG<br>SIG<br>SIG                                                                                                    | Ad Land Vac<br>t profile an<br>atings   News   Promos<br>Post Cruise Options - N<br>Post Cruise Options - N<br>Seasa Ru<br>San Jos<br>USA<br>Seasa Ru<br>San Jos<br>USA<br>(6 7 8 Next<br>ar<br>Title<br>5-Nights Grand<br>5-Nights Maker<br>5-Nights The Fa                                                                                                    | Cations is from t<br>d then click the<br> Multi-Offers   Contacts   Docume<br>W<br>Rating: (4)<br>He Ferrari<br>e, California 95138<br>e Ferrari<br>e, California 95138<br>>><br>Wailea, A Waldorf Astoria Re<br>a Surf<br>irmont Kea Lani, Maui                                                                                                    | ents   Agency Notes   Tour Suppl               | isting                                                                                                    | he specific supplie                                                    | r you want to view. Ju<br>Destination<br>Maui<br>Maui |
| Another w<br>access the<br>Classic V<br>General Destina<br>Training Class<br>Valid Offers (141)<br>Valid Offers (141)<br>Valid Of | vay to fir<br>eir SigNet<br>Vacations<br>Accations   Member R<br>(ic Vacations Pre/f<br>)<br>CLASSIC<br>(ACATIO<br>ss<br>(ic Vacations Pre/f<br>)<br>CLASSIC<br>(ACATIO<br>ss<br>(ic Vacations Pre/f<br>)<br>(ic Vacations Pre/f<br>)<br>(ic Vacations Pre/f                                                                                                    | hd Land Vac<br>t profile an<br>atings   News   Promos<br>Post Cruise Options - N<br>Post Cruise Options - N<br>Average<br>ON S<br>S893 Ru<br>San Jos<br>USA<br>S933 Ru<br>San Jos<br>USA<br>6 7 8 Next<br>ar<br>Title<br>5-Nights Grand<br>5-Nights Maker<br>5-Nights The Fa                                                                                                    | Cations is from t<br>d then click the<br>Multi-Offers   Contacts   Docume<br>W<br>Rating: (4)<br>Referrari<br>e, California 95138<br>e Ferrari<br>e, California 95138<br>>><br>Wailea, A Waldorf Astoria Rd<br>a Surf<br>irmont Kea Lani, Maui<br>on Kauai Resort                                                                                     | ents   Agency Notes   Tour Suppl               | id Offers.                                                                                                    | he specific supplie                                                    | r you want to view. Just                              |
| Another w<br>access the<br>Classic V<br>General Destina<br>Training (Class<br>Valid Offers (141)<br>Valid Offers (141)<br>Valid Offers (141)<br>Valid Offers (141)<br>Valid Offers (141)<br>Valid Offers (141)<br>Correct Class<br>Payment Address<br>Payment Address<br>Payment Address<br>Payment Address<br>Differ ID<br>1220568<br>1220571<br>1220574<br>1220830<br>1220833                                                                                                    | vay to fir<br>eir SigNed<br>Vacations<br>Vacations<br>Vacations<br>CLASSIC<br>CLASSIC<br>CACATIC<br>ss<br>class<br>clas | hd Land Vac<br>t profile an<br>atings   News   Promos<br>Post Cruise Options - N<br>CONS' Average<br>ONS' Average<br>S893 Ru<br>San Jos<br>USA<br>S933 Ru<br>San Jos<br>USA<br>(San Jos<br>USA<br>(San Jos<br>(San Jos)(San Jos<br>(San Jos)(San Jos<br>(San Jos)(San Jos<br>(San Jos)(San Jos)(                                                                                                    | Cations is from ti<br>d then click the<br>Multi-Offers   Contacts   Docume<br>W<br>Rating: (4)<br>Referrari<br>e, California 95138<br>e Ferrari<br>e, California 95138<br>>><br>Wailea, A Waldorf Astoria Ra<br>a Surf<br>irmont Kea Lani, Maui<br>on Kauai Resort<br>i at Grand Wailea                                                               | ents   Agency Notes   Tour Suppl               | id Offers.                                                                                                    | he specific supplie                                                    | r you want to view. Just                              |
| Another w<br>access the<br>Classic V<br>General Destina<br>Training (Class<br>Valid Offers (141)<br>Valid Offers (141)<br>Valid O | vay to fir<br>eir SigNed<br>Vacations<br>Vacations<br>Vacations Pre/f<br>)<br>CLASSIC<br>CACATIC<br>SS<br>CLASSIC<br>SS<br>tion- \$ filte<br>Type<br>SIG<br>SIG<br>SIG<br>SIG<br>SIG<br>SIG<br>SIG<br>SIG                                                                                                    | Ad Land Vac<br>t profile an<br>atings   News   Promos<br>Post Cruise Options - N<br>CONS<br>S893 Ru<br>San Jos<br>USA<br>S893 Ru<br>San Jos<br>USA<br>S993 Ru<br>San Jos<br>USA<br>S993 Ru<br>San Jos<br>S993 Ru<br>San Jos<br>S993 Ru<br>San Jos<br>S993 Ru<br>San Jos<br>S993 Ru<br>San Jos<br>S993 Ru<br>San Jos<br>S993 Ru<br>San Jos<br>S993 Ru<br>San Jos<br>S993 Ru<br>S993 Ru<br>S | Cations is from ti<br>d then click the<br>Multi-Offers   Contacts   Docume<br>EW<br>Rating: (4)<br>He Ferrari<br>e, California 95138<br>e Ferrari<br>e, California 95138<br>>><br>Wailea, A Waldorf Astoria Re<br>a Surf<br>irmont Kea Lani, Maui<br>on Kauai Resort<br>i at Grand Wallea<br>ontinental Le Moana Resort                               | esort                                          | id Offers.                                                                                                    | he specific supplie                                                    | r you want to view. Just                              |
| Another w<br>access the<br>Classic V<br>General Destina<br>Itraina I Class<br>Valid Offers (141)<br>Valid Offers (141)<br>Valid Offers (141)<br>Valid Offers (141)<br>Control Control<br>Payment Address<br>Valid Offers (141)<br>Control Control<br>Filter Results<br>-Select Destinal<br>Offer ID<br>1220568<br>1220571<br>1220568<br>1220574<br>1220833<br>1223272<br>1223688                                                                                                    | vay to fir<br>eir SigNed<br>Vacations<br>Vacations<br>Vacations Pre/F<br>)<br>CLASSIC<br>Vacations Pre/F<br>)<br>CLASSIC<br>Vacations<br>CLASSIC<br>Vacations<br>Vacations<br>Vaca                                                                                                    | Ad Land Vac<br>t profile an<br>atings   News   Promos<br>Post Cruise Options - N<br>Sensor S<br>S893 Ru<br>San Jos<br>USA<br>S893 Ru<br>San Jos<br>USA<br>S893 Ru<br>San Jos<br>USA<br>S893 Ru<br>San Jos<br>USA<br>S893 Ru<br>San Jos<br>USA<br>S893 Ru<br>San Jos<br>USA<br>S893 Ru<br>San Jos<br>USA<br>S893 Ru<br>San Jos<br>USA<br>S893 Ru<br>San Jos<br>USA<br>S893 Ru<br>San Jos<br>USA<br>S893 Ru<br>San Jos<br>USA<br>S893 Ru<br>San Jos<br>USA                                                                                                    | Cations is from ti<br>d then click the<br>Multi-Offers   Contacts   Docume<br>W<br>Rating: (4)<br>e Ferrari<br>e, California 95138<br>e Ferrari<br>e, California 95138<br>>><br>Wailea, A Waldorf Astoria Ru<br>ia Surf<br>irmont Kea Lani, Maui<br>on Kauai Resort<br>i at Grand Wailea<br>ontinental Le Moana Resort<br>rriott Cancun Resort and Sp | ents   Agency Notes   Tour Suppl               | id Offers.                                                                                                    | he specific supplie                                                    | r you want to view. Just                              |

7. A very easy way to search for a Land Vacation is by using the SigNet Search tool. You can enter as much information as you want into the search box. In this example I've entered only the words "Maui vacations". This is a broad search and results in several types of matches from Hotel and Land vacations to current promotions by land suppliers servicing Maui.

|                            | SEarch Results                                                                                                    | f Y Maui Vacations<br>Welcome Mary Smith, CTC                                                                                                    | T Q                                                                                   | kr ⊫<br>Settings  |
|----------------------------|----------------------------------------------------------------------------------------------------|----------------------------------------------------------------------------------------------------|---------------------------------------------------------------------------------------|-------------------|
|                            | Following are 105 results that best match your requested searc<br>Mui Points of Interest<br>Dranal Ofalse false false MicrosoftinternetExplorer4 st1/:fbelt<br>table.MsoftwormalTable (mso-style-name:t"im swo-padinatio<br>family:"Times New Roman"; mso-nasi-language:#0400; Mao out the different places you will want to<br>iso of places.<br>Two Walted<br>Mui Main Manin Drive Wallea, HI USA 96753<br>Proteo Point: Average rates between \$250 and \$500 per night C<br>******* Review Now<br>************************************ | ch terms: <i>Maui Vacations</i><br>havior:url(#ieooui) } /* Style Definitions */<br>-tstyle-rowband-size:0; mso-tstyle-colband-<br>ling-alt:0in 5.4pt 0in 5.4pt; mso-para-<br>n:widow-orphan; font-size:10.0pt; font-<br>areast-language:#0400; mso-bidi-<br>o visit on your Maui vacation from this extensive | Maui Vacations<br>Filter my search<br>Select All [Clear © Include ® Exclude<br>Search |                   |
| 8. You could narr<br>list. | ow your search even further by usi                                                                                                    | ng Filters. Choose to Includ                                                                                                    | Je or Exclude specific criteria<br>My Search Settings                                 | from the dropdown |
|                            | i) } /* Style Definitions */<br>-size:0; mso-tstyle-colband-<br>Din 5.4pt; mso-para-<br>; font-size:10.0pt; font-<br>#0400; mso-bidi-<br>ui vacation from this extensive                                                                                                    | Maui Vacations Marketing Campaigr Select All   Clear Search                                                                                                    | ns × Bulletin Board ×                                                                 |                   |